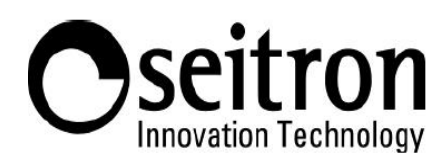

## ΣΥΝΤΟΜΟΣ ΟΔΗΓΟΣ ΓΙΑ ΣΥΝΔΕΣΗ ΣΥΣΚΕΥΩΝ SEITRON SMART ΣΤΟ GOOGLE HOME

Τι χρειάζεται:

- Προγραμματιζόμενοι θερμοστάτες Seitron IoT.
- Google Nest or Google Home assistant
- Smartphone ή tablet με λειτουργικό σύστημα Android ή iOS.
- Το App Seitron Smart είναι συνδεδεμένο με προγραμματιζόμενους θερμοστάτες Seitron IoT.
- Google Home 🛆 App.

**ΠΡΟΣΟΧΗ!** Προτού εκτελέσετε τα παρακάτω βήματα, βεβαιωθείτε ότι ο Google assistant είναι σε λειτουργία και είναι συνδεδεμένος στο δίκτυο Wi-Fi.

Εγκαταστήστε την πιο πρόσφατη έκδοση της εφαρμογής Google Home και εκτελέστε την ακόλουθη διαδικασία:

- 1. Πατήστε το εικονίδιο «+» στο επάνω αριστερό μέρος της οθόνης
- 2. Επιλέξτε το "Setup device".
- 3. Επιλέξτε "Works with Google".

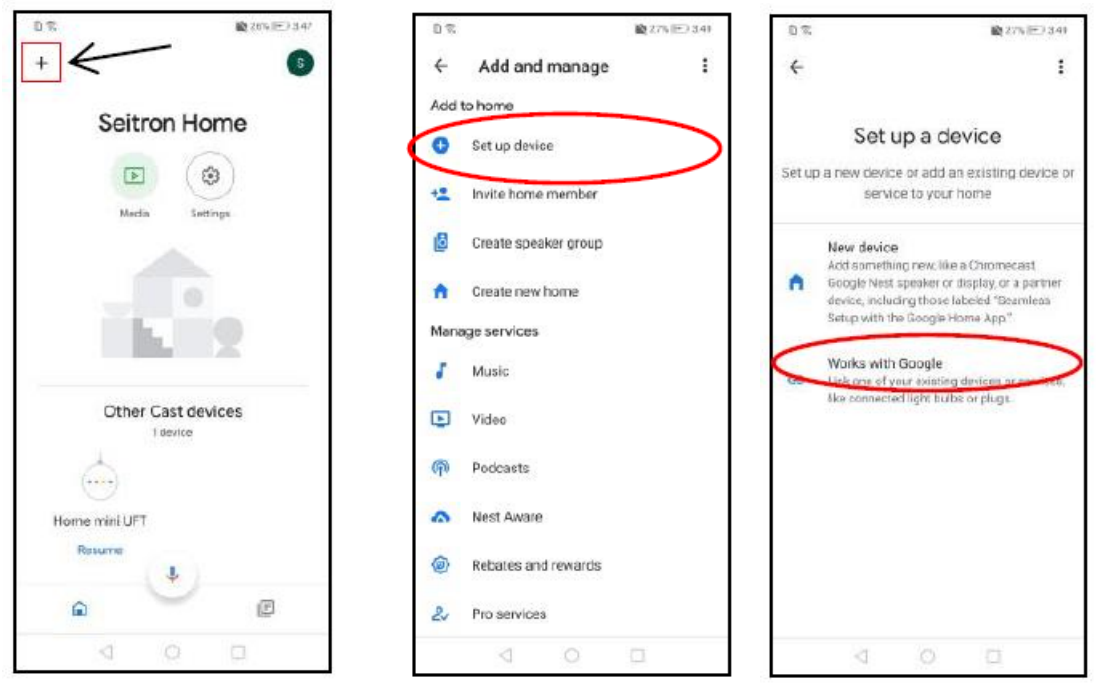

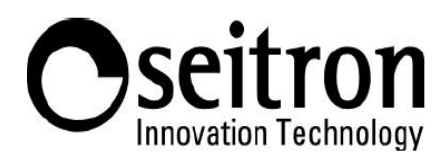

- 4. Επιλέξτε "Seitron Smart", χρησιμοποιώντας προαιρετικά τη γραμμή αναζήτησης στο επάνω μέρος.
- 5. Συνδεθείτε στον Google λογαριασμό σας για να προσθέσετε την επιλεγμένη συσκευή σας.
- 6. Περιμένετε να συνδεθούν οι λογαριασμοί.

| D 🕄 (***) 341          | D % @ 27% E2 3.55           |         | 97                 | <b>1</b> 274 (E) 232 |
|------------------------|-----------------------------|---------|--------------------|----------------------|
| (÷ sei × i             | 🗙 🔒 oauth2.astiren.xyz      | 1       | e sei              | ×                    |
| Add new                |                             |         | Add new            |                      |
| (iest) Seitron Smart 2 |                             |         | (test) Seitron     | Smart 2              |
| Settron Smart          |                             |         | Setion Smar        | tõ                   |
|                        | Welcome!                    |         |                    |                      |
|                        | Sign in to authorize Gr     | agle to |                    |                      |
|                        | access your devices         |         | , Linking          | your Seitron Smart   |
|                        | Email address               |         |                    | FI                   |
| X miligration Sei Se   | Password                    |         | × = man            | seitron              |
| 1 2 3 4 5 6 7 8 9 0    | SIGN IN                     |         | 1 2 3 4 5          | 6 7 8 9 0            |
| q w e r t y u i o p    |                             | 2       | <b>q</b> wert      | y u i o p            |
| asdfghjki              | @ Seitron s.p.a. 2021 V1.02 |         | as d f             | ghjki                |
| ☆ ź ś ċ v b n m ☉      |                             |         | 🕹 z x c            | v b n m 🖾            |
| 123 Q                  |                             |         | 99 Q 4             | a                    |
| ▼ 0 □ 📼                | 0 D                         |         | $\bigtriangledown$ | 0 🗆 🖼                |

7. Επιλέξτε τις συσκευές που θέλετε να προσθέσετε στο δωμάτιο.

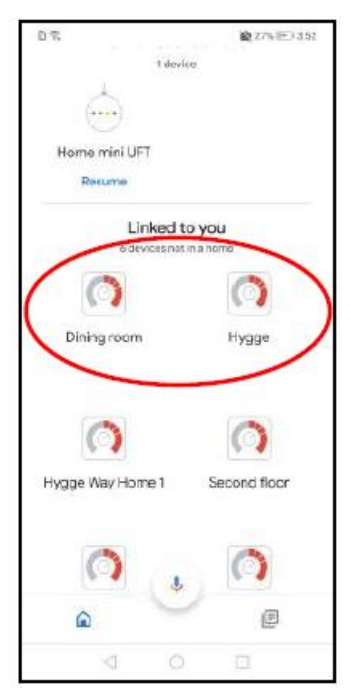

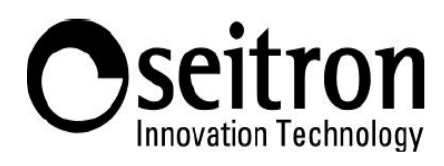

8. Μόλις προστεθούν οι συσκευές στο δωμάτιο, η οθόνη που θα εμφανιστεί θα είναι παρόμοια με αυτή του παρακάτω παραδείγματος.

| 08:36     |                  |           | - |
|-----------|------------------|-----------|---|
| Seto      | the possible sea | itarts ×  |   |
| •         | д.)              | 8         |   |
| Media     | Broadcant        | Termoitat |   |
|           | 10 (I            | 8         |   |
|           | Asstar Bade      |           |   |
|           | 1 device         | Jom       |   |
| à         |                  |           |   |
|           |                  |           |   |
| mome mini | (JFT             |           |   |
|           | Linked to y      | ou        |   |
| 0         |                  | 0         |   |
| Camera    |                  | Cupina    |   |
| 0         | 0                | 0         |   |
|           | U                | œ         |   |
|           |                  |           |   |

9. Επιλέγοντας μία από τις συνδεδεμένες συσκευές, θα μπορείτε να ορίσετε και να εμφανίσετε τις ιδιότητές της

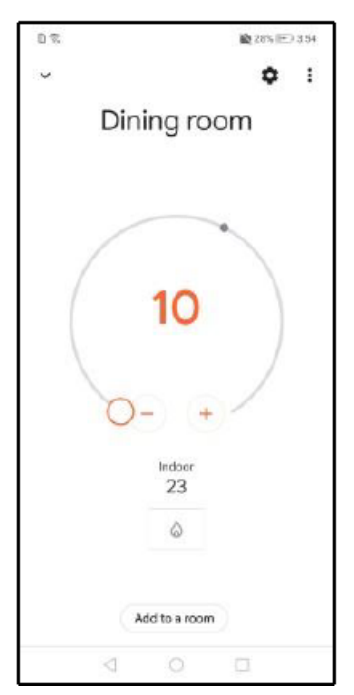

Τώρα έχουν συνδεθεί οι προγραμματιζόμενοι θερμοστάτες.

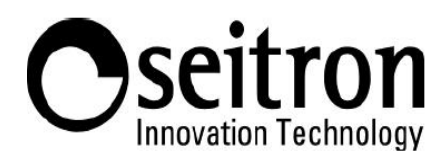

Διαθέσιμες εντολές για τον προγραμματιζόμενο θερμοστάτη του «γραφείου»:

- ΟΚ Google, ποια είναι η θερμοκρασία;
- ΟΚ Google, ποια είναι η θερμοκρασία στο «γραφείο»;
- ΟΚ Google, σε ποια λειτουργία είναι ρυθμισμένος ο προγραμματιζόμενος θερμοστάτης;
- ΟΚ Google, σε ποια λειτουργία είναι ρυθμισμένο το «γραφείο»;
- OK Google, ρύθμισε το «γραφείο» σε λειτουργία ψύξης.
- ΟΚ Google, ρύθμισε το «**γραφείο**» σε λειτουργία θέρμανσης.
- OK Google, ρύθμισε το γκάζι στο 21.
- OK Google, χαμήλωσε τη θερμοκρασία του «γραφείου».
- OK Google, ανέβασε τη θερμοκρασία του «γραφείου».
- ΟΚ Google, κάνει κρύο στο «**γραφείο**».